Le domande vanno presentate a decorrere dal 1° **luglio** di ciascun anno ed hanno validità fino al **31 ottobre** dell'anno successivo.

Istruzioni -

- 1. ?In Accesso utente, che trovi appena sotto Istruzioni, clicca su REGISTRATI
- 2. In **Profilo Utente** compila con attenzione i campi Nome utente, Indirizzo e-mail, Password, Conferma password e Codice fiscale
- 3. Clicca su REGISTRATI
- 4. Il sistema invia all'indirizzo e-mail da te segnalato mail di verifica con istruzioni Si raccomanda di controllare anche nello SPAM e cliccare su Messaggio sicuro oppure spostare il messaggio in Posta in arrivo
- 5. Clicca sul link che trovi in e-mail ricevuta
- Dopo la verifica il sistema ti chiederà di cambiare password La nuova password dovrà avere minimo 6 caratteri alfanumerici di cui almeno una lettera maiuscola, un numero, un segno di punteggiatura
- 7. Conferma la password
- 8. Compila i campi COGNOME, NOME e clicca su SALVA
- 9. Il sistema ti reindirizzerà al format "Domanda di Messa a Disposizione" a cui dovrai obbligatoriamente allegare il CURRICULUM VITAE e una copia del documento di identità
- 10. Dopo l'invio del format:
  - sarai indirizzato alla tua pagina "Domanda di Messa a Disposizione presentata".
  - il tuo nome comparirà nelle MaD pubbliche per i posti che hai chiesto
  - ti sarà sempre possibile visualizzare e modificare quanto da te compilato. Dovrai cliccare su Accedi e, una volta logato, cliccare su "Domanda di Messa a Disposizione presentata".

Accesso utente

REGISTRATI

ACCEDI

## Richiedi nuova password

URL (modified on 27/06/2020 - 12:42): https://lnx.liceovirgiliomantova.edu.it/mad/node/4